# Apply Now Button & Posting Anonymously NYFA Classifieds

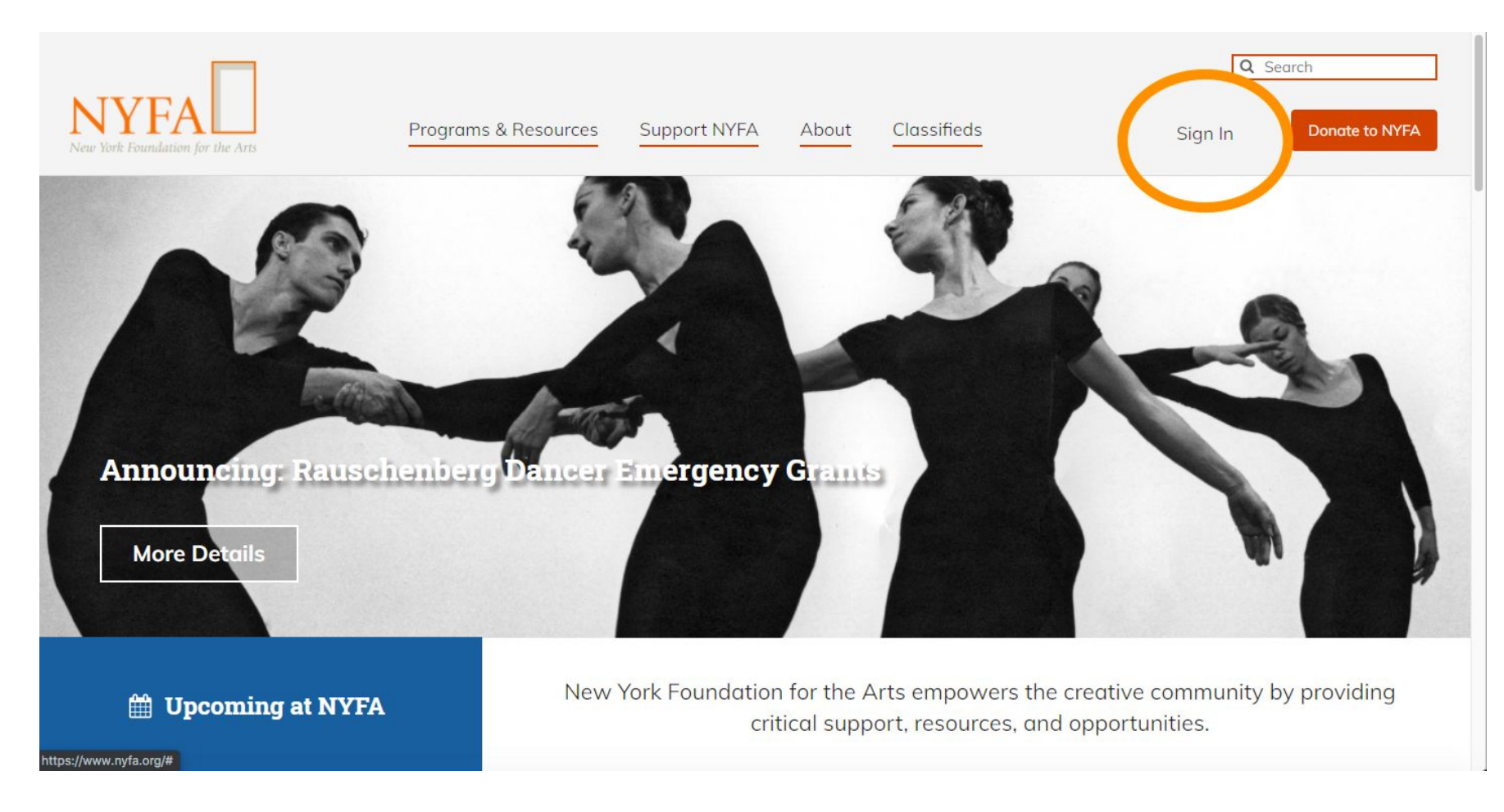

Sign in to your existing account in the upper right hand corner of the site.

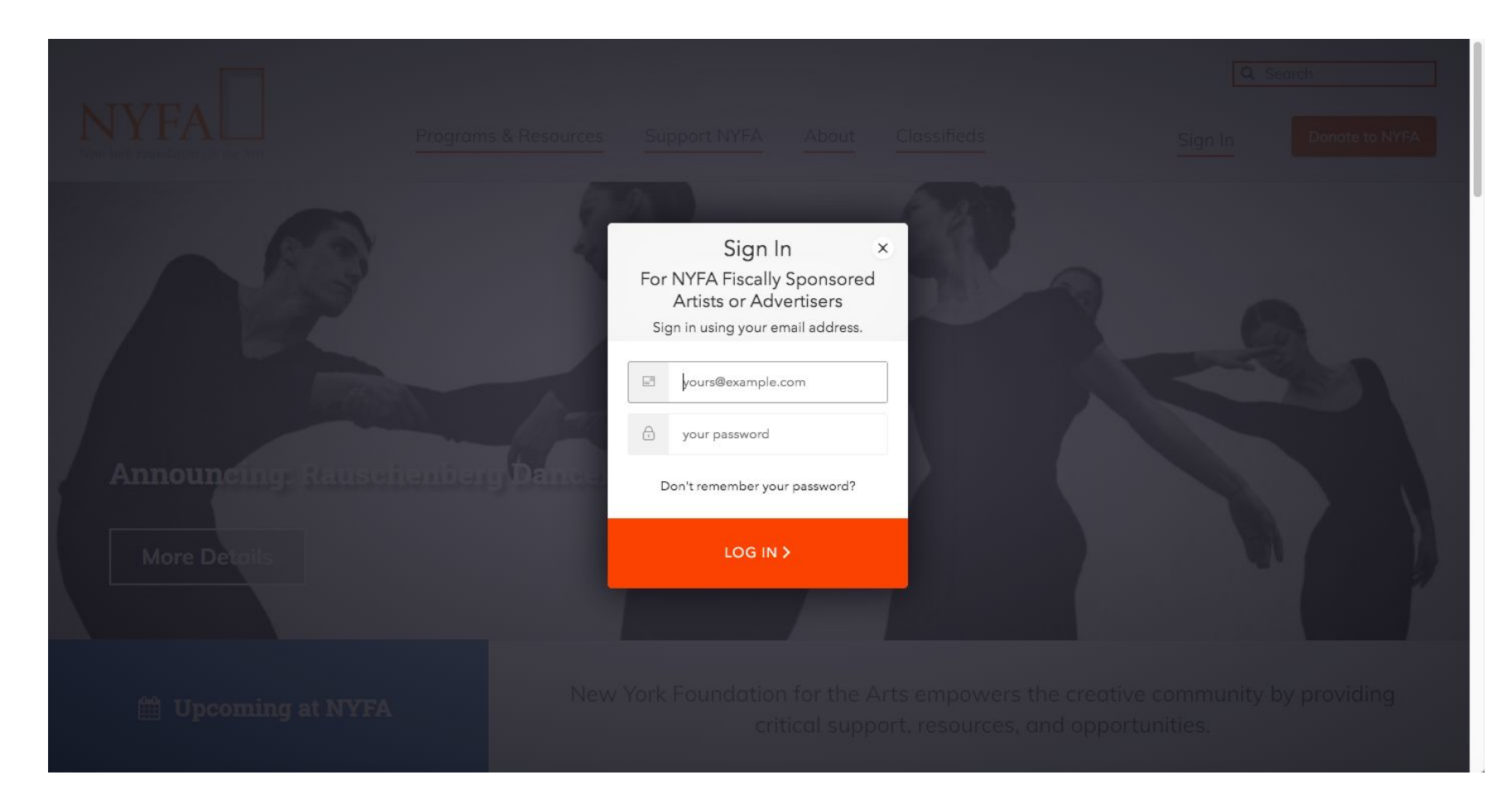

Enter your login information and click "Log In".

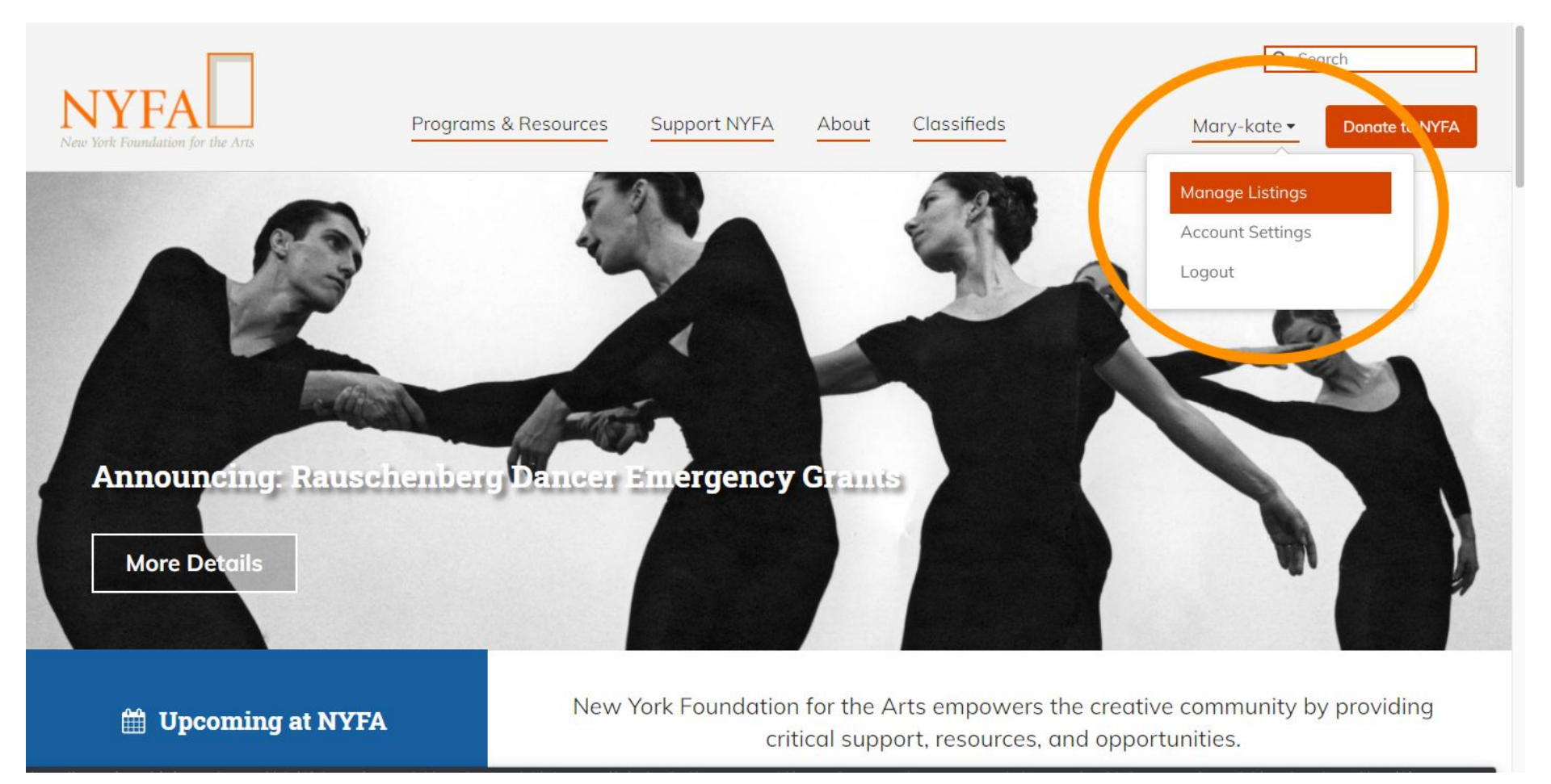

Once you've logged in, hover over your name and click "Manage Listings" in the drop down menu.

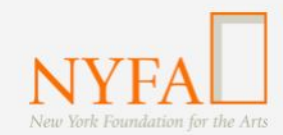

https://app.nyfa.org/NewListing

| Classifieds: Manage Lis           | tings                       |      |       |          |            |            |            |         |
|-----------------------------------|-----------------------------|------|-------|----------|------------|------------|------------|---------|
| Classifieds                       | Title                       | Post | Туре  | Status   | Submitted  | Post Date  | Expires    | Actions |
| Manage Listings<br>Create Listing | Job Title Test              | Post | job   | draft    |            | 04/23/2021 | 04/23/2021 | Remove  |
| Account Settings                  | Testing on mobile           | Post | job   | draft    |            | 04/20/2021 | 04/20/2021 | Remove  |
|                                   | Testing Status              |      | job   | rejected | 09/16/2021 | 9/16/2021  | EXPIRED    | Remove  |
|                                   | Testing ability to upload i | Post | space | draft    |            | 09/18/2020 | 09/18/2020 | Remove  |
|                                   | Test - please ignore        |      | space | removed  | 05/13/2020 | 05/13/2020 | EXPIRED    | Û       |
|                                   | Testing - approval status   |      | job   | removed  |            | 09/17/2020 | EXPIRED    | Û       |
| rational isling                   |                             |      |       |          |            |            |            | < 1 >   |

Q Search

Donate to NYFA

Mary-kate 🗸

## Then click "Create Listing" on the left hand side.

Support NYFA

About

Classifieds

Programs & Resources

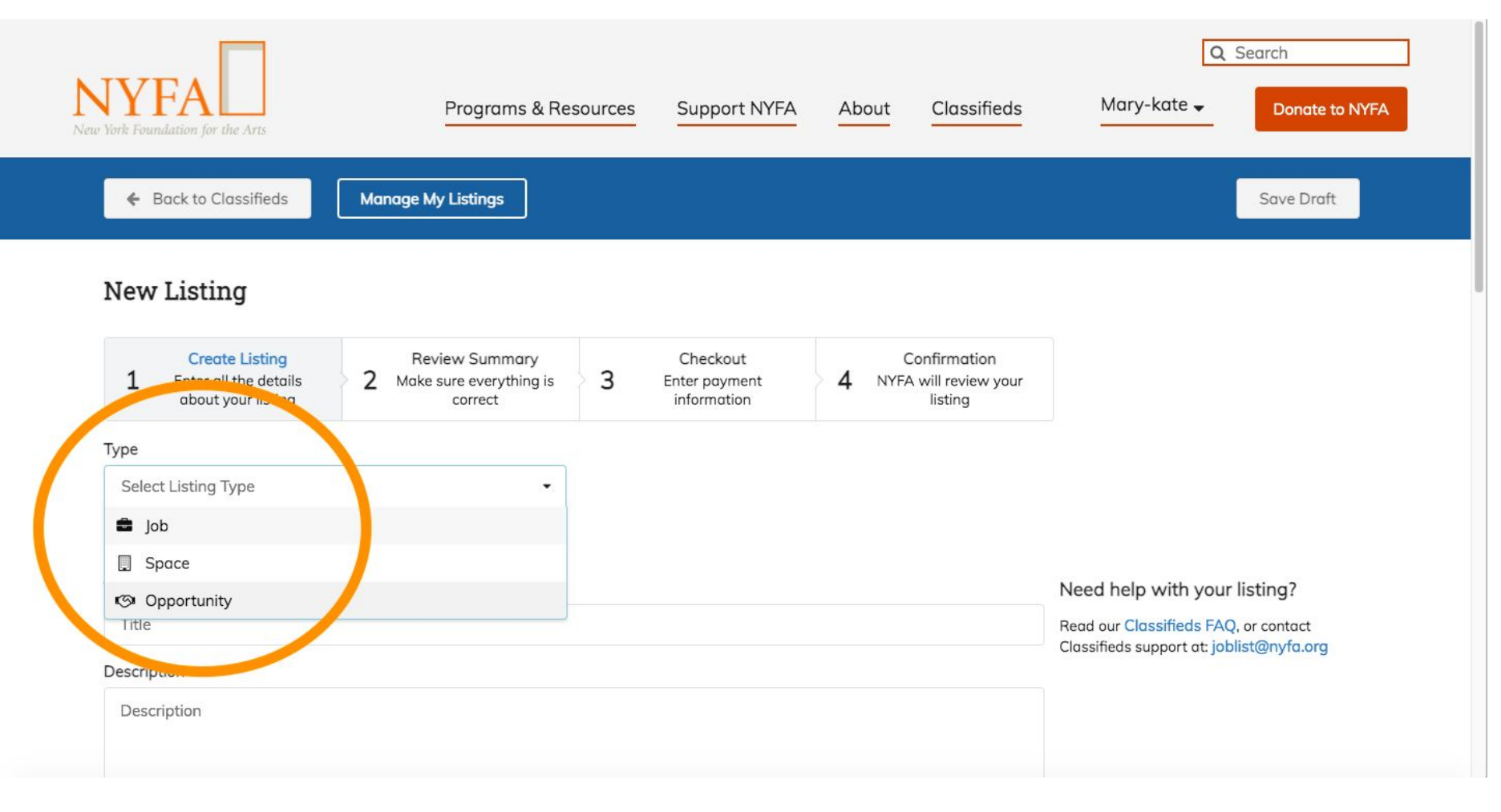

Select the listing type and then fill in the fields for the listing.

#### How to Apply

Save Draft

Submit

| Application Deadline (or                              | otional)                                  |          |  |
|-------------------------------------------------------|-------------------------------------------|----------|--|
| mm/dd/yyyy                                            |                                           |          |  |
| Application Instructions                              |                                           |          |  |
| Application instructions                              |                                           |          |  |
| Receive Applications (or<br>Allow applicants to submi | otional)<br>t materials through your NYFA | listing? |  |
| No Yes - through                                      | email Yes - through a li                  | nk       |  |

#### How does this work?

NYFA listings can display an Apply Now Button that allows applicants to send their materials to you directly.

The application will be emailed to the address you provide. Applicants will not see your email address.

Or, this button can be linked to your online submission form, or any link of your choice.

When asked to "Allow applicants to submit materials through your NYFA listing?" Select "Yes - through email".

#### How to Apply

| Application Deadline (optional)                                                                      |                                                   |  |
|----------------------------------------------------------------------------------------------------|---------------------------------------------------|--|
| mm/dd/yyyy                                                                                           |                                                   |  |
| Application Instructions                                                                             |                                                   |  |
| Please use the Apply Now button be                                                                   | low.                                              |  |
| Receive Applications (optional)<br>Allow applicants to submit materials th<br>No Yes - through email | rrough your NYFA listing?<br>Yes - through a link |  |
| Your Email Address (to Receive Applica<br>Use a single email address.                                | itions)                                           |  |
| joblist@nyfa.org                                                                                     |                                                   |  |
| Please confirm the email above by re-typing it                                                       |                                                   |  |
| joblist@nyfa.org                                                                                     |                                                   |  |
|                                                                                                    |                                                   |  |

How does this work?

NYFA listings can display an Apply Now Button that allows applicants to send their materials to you directly.

The application will be emailed to the address you provide. Applicants will not see your email address.

Or, this button can be linked to your online submission form, or any link of your choice.

Enter the email address for where you want applications to go.

#### Receive Applications (optional)

#### Allow applicants to submit materials through your NYFA listing?

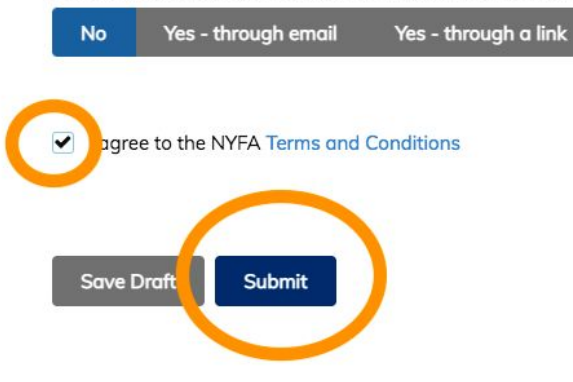

#### How does this work?

NYFA listings can display an Apply Now Button that allows applicants to send their materials to you directly.

The application will be emailed to the address you provide. Applicants will not see your email address.

Or, this button can be linked to your online submission form, or any link of your choice.

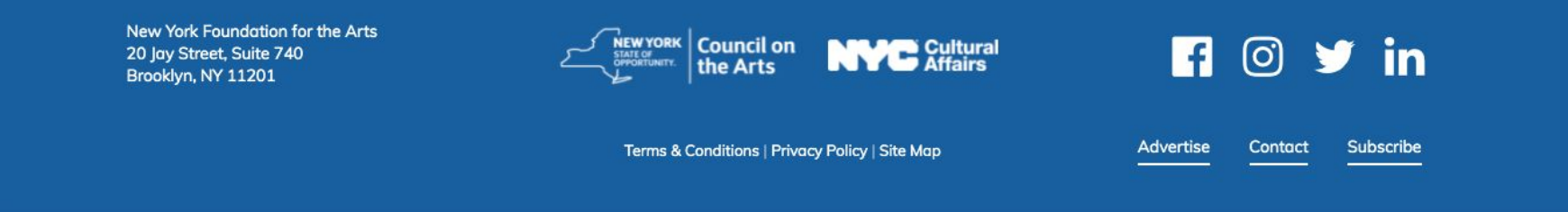

At the end of the listing, be sure to agree to the Terms & Conditions. Then click "Submit".

#### Description

| Sample |  |  |  |
|--------|--|--|--|
|        |  |  |  |
|        |  |  |  |

How to Apply

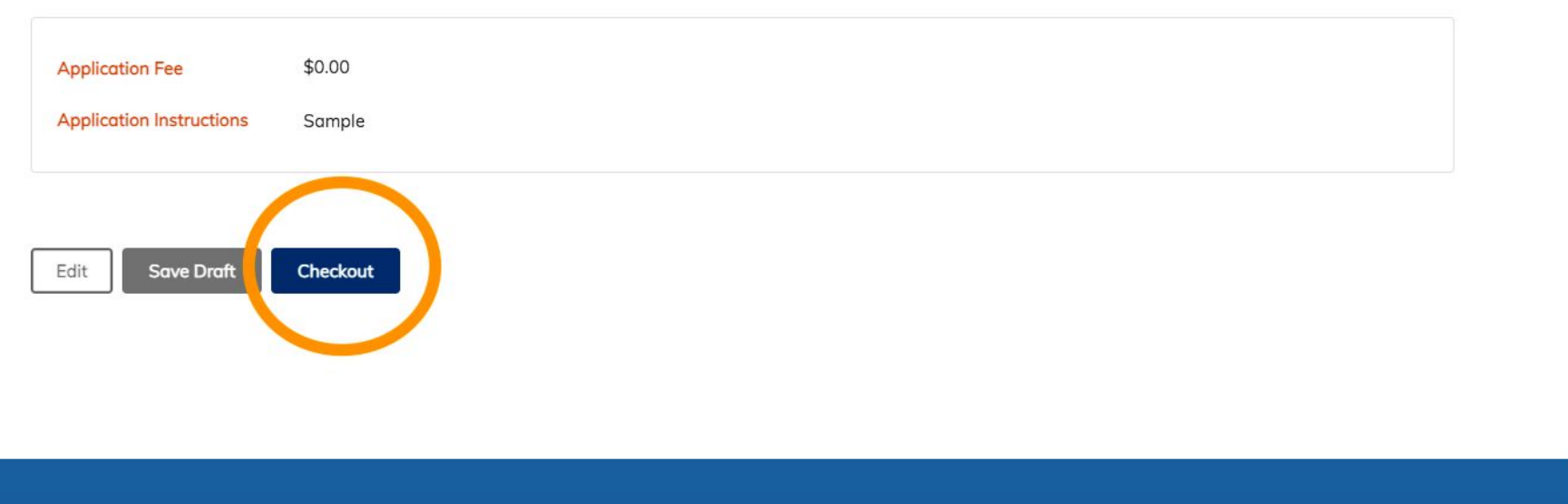

You'll get a chance to review your listing and save it as a draft or click "Checkout" to proceed.

# Checkout Opportunity Listing: Sample

| <ul> <li>Create Listing</li> <li>Enter all the details<br/>about your listing</li> </ul> | Re<br>V Make                              | view Summary<br>sure everything is<br>correct  | 3           | Checkout<br>Enter payment<br>information | Cor                     | nfirmation<br>vill review your<br>listing |       |
|------------------------------------------------------------------------------------------|-------------------------------------------|------------------------------------------------|-------------|------------------------------------------|-------------------------|-------------------------------------------|-------|
| Posting Length                                                                           | Po                                        | st On Date                                     |             | Post End Date                            |                         |                                           |       |
| 4 Weeks                                                                                  | •                                         | 10/29/2021                                     |             | 11/26/2021                               |                         | Invoice                                   |       |
| Feature this listing for an add                                                          | itional \$100                             |                                                |             |                                          |                         | 4 Weeks Listing                           | \$175 |
| Featured listings will be highlighted<br>search results page for the duration            | in a rotation of li<br>of the time it's p | stings at the top of the osted on NYFA Classif | e<br>fieds. |                                          |                         | Total Cost<br>Payment Method              | \$175 |
| Billing Address                                                                          |                                           |                                                |             |                                          |                         | Payment Method<br>Credit Card             | •     |
| First Name                                                                               |                                           | Last Nar                                       | me          |                                          |                         | Paypal                                    |       |
| First Name Last Name                                                                     |                                           |                                                |             |                                          | Need belo abaaling aut? |                                           |       |
| Organization                                                                             |                                           |                                                |             |                                          |                         | Visit our Classifieds FAO                 |       |
| Organization                                                                             |                                           |                                                |             | For premium bundled pricing, contact us: |                         |                                           |       |
| Country                                                                                  |                                           |                                                |             |                                          |                         | joblist@nyfa.org                          |       |
| Select Country 🗸                                                                         |                                           |                                                |             |                                          |                         |                                           |       |

On the Checkout page, select your payment method.

| Feature this listing for an additional \$100                                                                                                    |          |          |                                          | - HOURS LISUNG            |       |
|----------------------------------------------------------------------------------------------------|----------|----------|------------------------------------------|---------------------------|-------|
| Featured listings will be highlighted in a rotation of listings at the top of the<br>search results page for the duration of the time it's posted on NYFA Classifieds. |          |          |                                          | Total Cost                | \$175 |
|                                                                                                    |          |          |                                          | Payment Method            |       |
|                                                                                                    |          |          |                                          | Credit Card               | •     |
| Billing Address                                                                                                    |          |          |                                          | Checkout                  |       |
| -irst Name                                                                                                    |          | ast Name |                                          |                           |       |
| Mary Grohoski                                                                                                    |          |          |                                          | Need help checking        |       |
| Organization                                                                                                    |          |          |                                          | Visit our Classifieds FAQ |       |
| NYFA                                                                                                    |          |          | For premium bundled pricing, contact us: |                           |       |
| Country                                                                                                    |          |          |                                          | joblist@nyfa.org          |       |
| 👅 United States                                                                                                    |          |          |                                          |                           |       |
| Street                                                                                                    |          |          |                                          |                           |       |
| 20 Jay street                                                                                                    |          |          |                                          |                           |       |
| City                                                                                                    | State    |          | Zip                                      |                           |       |
| Descelations                                                                                                    | New York | -        | 11201                                    |                           |       |

Be sure to add your billing address and then click "Checkout".

#### Feature this listing for an additional \$100

Featured listings will be highlighted in a rotation of listings at the top of the search results page for the duration of the time it's posted on NYFA Classifieds.

|               | Pay with Credit Card  | × | - |
|---------------|-----------------------|---|---|
|               |                       |   |   |
| First Name    | Card Number *         |   |   |
| Mary          | Card Number *         | 2 |   |
|               | Exp. Date * Card Code | - |   |
|               | Pay                   |   |   |
|               | Carce                 |   |   |
|               |                       |   |   |
|               |                       |   |   |
| 20 Jay street |                       |   |   |
|               |                       |   |   |
| Brooklyn      |                       |   |   |

×

You'll enter your credit card information and click "Pay", which will take you to a confirmation page.

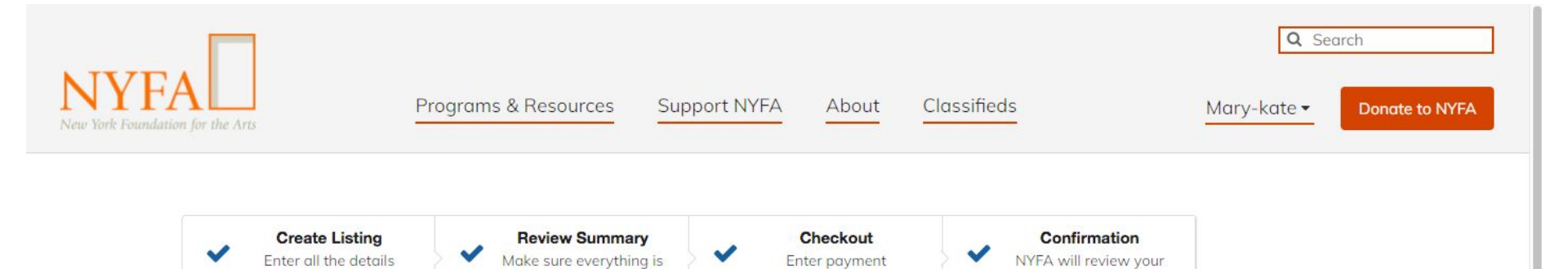

information

listing

# **Confirmation for your Opportunity listing**

<u>NYFA</u> > <u>Classifieds</u> > Confirmation for your Opportunity listing

about your listing

### Thank you for listing with New York Foundation for the Arts!

correct

Your listing has been created successfully. Please allow up to 2-3 business days for your post to be approved.

It is very important that your NYFA account email is correct. If our team has any questions while in the approval process for your listing, we will send an email to your NYFA account email address. If you have questions about updating your email address, please email joblist@nyfa.org.

Contact us at joblist@nyfa.org with any questions.

#### Did you know that your listing helps to support the arts?

NYFA Classifieds is a resource provided by New York Foundation for the Arts (NYFA), a nonprofit service organization dedicated to supporting working

# You're all set! Your listing has be submitted to the NYFA Classifieds Team.